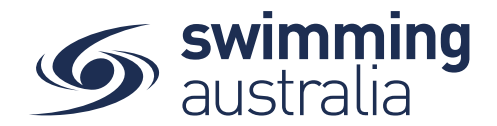

## HOW TO REGISTER WITH SWIM CENTRAL

To join Swim Central as a brand-new member, please follow the below steps to register and login.

\*\*\*Please note, if you are registering an account for your child who is under 18, you must first register yourself and then create a family group, whereby you will then be able to add your child into your family group. More details below.

Please go to Swim Central located at: <u>https://swimcentral.swimming.org.au/</u>

Look to the bottom of the sign in window and click on **Register for an account**. You will be taken to a screen to **enter your e-mail**, **your name** and **create a password**. Accept the T&Cs then select **Register**.

| Login to your account                       | Swim<br>central                                                                                  |
|---------------------------------------------|--------------------------------------------------------------------------------------------------|
|                                             | Sign Up for an account                                                                           |
| Your email                                  |                                                                                                  |
|                                             | Your email                                                                                       |
| Password                                    | First name Last name                                                                             |
|                                             | Create Password                                                                                  |
| LOGIN                                       | Fam over the age of 18, and accept the Terms & Conditions associated with using Swim ID services |
| OR CONTINUE WITH                            | containing associated with using ownin to surrive.                                               |
| G GOOGLE                                    | REGISTER                                                                                         |
|                                             | OR CONTINUE WITH                                                                                 |
| Don't have a login? Register for an account | G GOOGLE                                                                                         |
|                                             | Already have a Swim Central account? Log In                                                      |

A confirmation email will be sent to the registered email address from

**noreply@swimming.org.au**. You will need to access your inbox and click the confirmation link in the email before proceeding. **\*\*Please check your spam/junk folders if you do not see an e-mail in your inbox within a few minutes.** 

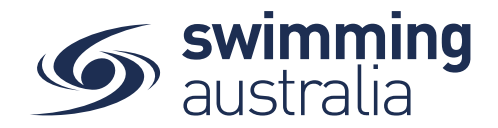

Select Return to Swim Central from the e-mail to confirm your e-mail address.

| Hi Your Name,                                                                      |  |
|------------------------------------------------------------------------------------|--|
| Thanks for signing up to Swim Central!                                             |  |
| For security reasons we'd like you to take a moment to confirm your email address. |  |
| Return to Swim Central                                                             |  |

A new window will pop up to show you that confirmation was a success. Select **Return to Log in** 

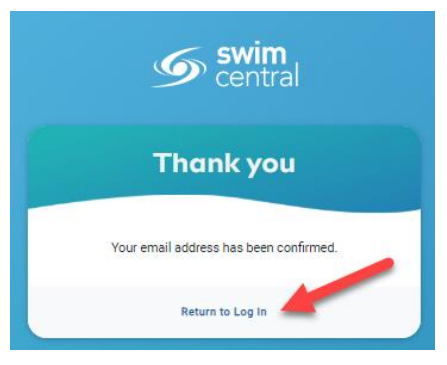

The system login screen will appear. Enter your newly registered e-mail and password then select Login.

If you are an individual who will <u>not</u> be creating a family group to manage child accounts, please click <u>here</u> for instructions on how to view and update your profile, memberships, and documents. Click<u>here</u> to see how to purchase a membership with your club/organisation.

If you are an individual who will be functioning as a parent/guardian of a family group, please follow the steps <u>here</u> to create your family group or <u>here</u> to join an existing family group.